# Configuração

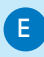

#### Acertar a hora e a data

- 1 No menu principal, seleccione [Configuração] e, em seguida, prima **OK** para confirmar.
- 2 Seleccione [Hora e data] e prima OK para confirmar.
- 3 Seleccione [Def hora] / [Def data] e prima OK para confirmar.
- 4 Prima ▲ / ▼ / ◀ / ▶ e OK para introduzir a hora/data actual e, depois, prima **OK** para confirmar.

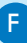

#### Criar um lembrete de evento

- 1 No menu principal, seleccione [Configuração] e prima OK para confirmar.
- 2 Seleccione [Lembretes] e prima OK para confirmar.
- 3 Seleccione [Novo lembrete] e prima **OK** para confirmar.
  - → É apresentado um teclado.
- 4 Para introduzir um novo nome (até 24 caracteres), seleccione uma letra/ número e prima **OK** para confirmar.
  - · Para alternar entre maiúsculas e minúsculas, seleccione [abc] no teclado apresentado e, em seguida, prima **OK** para confirmar.
- 5 Quando o nome estiver concluído, seleccione [Enter] e, em seguida, prima **OK** para confirmar.

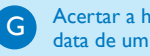

#### Acertar a hora e a data de um evento

#### 🖨 Nota

Certifique-se de que definiu a hora e data correctas da PhotoFrame antes de definir a hora e data para um lembrete de evento.

- 1 No menu principal, seleccione [Configuração] e, em seguida, prima **OK** para confirmar.
- 2 Seleccione [Lembretes] e prima OK para confirmar.
- 3 Seleccione um lembrete e, depois, prima **OK** para confirmar.
- 4 Seleccione [Def hora] / [Def data] e prima OK para confirmar.
- 5 Prima ▲ / ▼ / ◀ / ► e OK para definir a hora/data e prima **OK** para confirmar.
- Activar/desactivar um H. lembrete
- 1 No menu principal, seleccione [Configuração] e, em seguida, prima OK para confirmar.
- 2 Seleccione [Lembretes] e prima OK para confirmar.
- 3 Seleccione um lembrete e, depois, prima **OK** para confirmar.
- 4 Seleccione [Definir] e prima OK para confirmar
- 5 Seleccione [Ligado] para ligar o lembrete e prima **OK** para confirmar.
- Para desligar o lembrete, seleccione [Desligado] e prima OK para confirmar

### Perguntas frequentes

#### O ecrã LCD activa-se pelo toque?

O ecrã não é sensível nem se activa com o toque. Utilize os botões no painel posterior para controlar a PhotoFrame.

### O que posso fazer de um formato de vídeo não estiver no formato \*.avi?

Pode utilizar o Philips PhotoFrame Manager para converter o formato. Para obter mais detalhes, consulte o manual do utilizador do Philips PhotoFrame Manager no CD-ROM fornecido.

### Posso utilizar a PhotoFrame durante os seus períodos de desligação automática?

Sim. Pode premir 🕁 para activar a PhotoFrame.

### Porque é que a PhotoFrame não entra no modo de desactivação automática depois de eu o definir?

Primeiro, certifique-se de que define a hora actual, a hora da Desligação automática e a hora de Ligação automática correctamente. A PhotoFrame desliga automaticamente o seu visor exactamente à hora da Desligação automática. Se a hora já tiver passado para o dia actual, inicia a entrada no estado de Desligação automática à hora especificada no dia seguinte.

### A PhotoFrame está ligada, mas já não responde. O que posso fazer?

Confirme que a PhotoFrame está ligada. Em seguida, utilize um pino para accionar o botão **RESET** localizado no painel traseiro para reiniciar o sistema.

Register your product and get support at www.philips.com/welcome

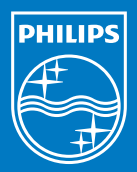

© Royal Philips Electronics N.V. 2009 All rights reserved.

Specifications are subject to change without notice Trademarks are the property of Koninklijke Philips Electronics N.V. or their respective owners.

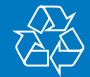

Printed in China QSG\_V1.7

# PhotoFrame

SPF2007 SPF2107 SPF2207

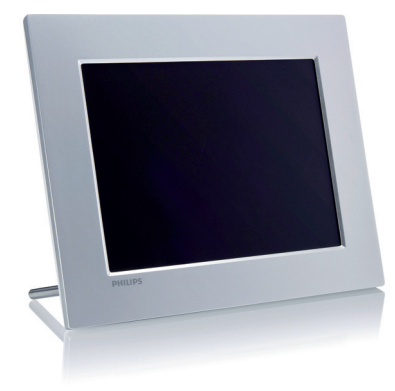

# Manual de início rápido

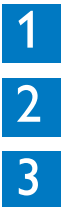

Introdução

Utilizar a sua Digital PhotoFrame

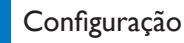

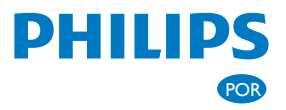

## What's in the box

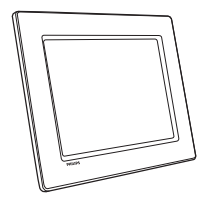

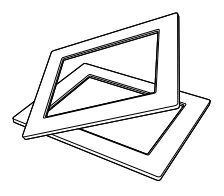

#### Philips Digital PhotoFrame

(Para SPF2107 e SPF2207) Duas molduras de bebé

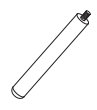

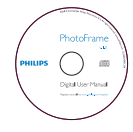

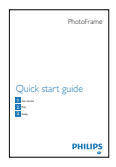

Suporte

#### CD-ROM

- Manual do Utilizador Digital
- Software de PC para Windows

#### Manual de início rápido

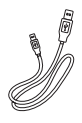

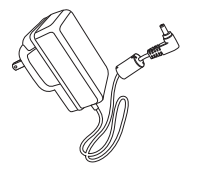

Transformador CA-CC

#### Cabo USB

# Introdução

| Função                                                                                                    |
|----------------------------------------------------------------------------------------------------|
| Ligar/desligar a Photo-<br>Frame                                                                                                    |
| Reproduzir apresentação<br>de diapositivos/música/<br>vídeo<br>Alterar modo para apre-<br>sentação de diapositivos<br>(Para fotografia/vídeo)<br>Aumentar o zoom |
| Seleccionar o item ante-<br>rior/seguinte/à direita/à<br>esquerda                                                                                                |
| (Para música/vídeo) Pausar<br>ou retomar a reprodução<br>Confirmar uma selecção                                                                                  |
| Aceder ao menu principal<br>(Para fotografia/vídeo)<br>Diminuir o zoom                                                                                           |
|                                                                                                    |

Detë et de eeste

Instalar o suporte

B

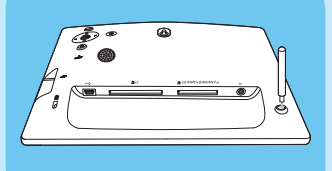

- 1 Introduza o suporte na PhotoFrame.
- 2 Aperte o suporte no orifício firmemente.

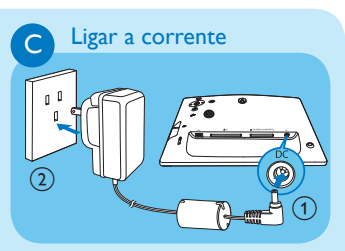

- Ligue o cabo de alimentação à tomada
   DC na PhotoFrame.
- 2 Ligue o cabo de alimentação a uma tomada de alimentação.

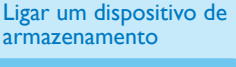

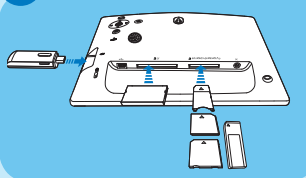

Introduza firmemente um dispositivo de armazenamento.

- Compact Flash tipo I
- Secure Digital (SD)
- Secure Digital (SDHC)
- Cartão multimédia
- Cartão multimédia+
- xD Card

D

- Memory Stick
- Memory Stick Pro (com adaptador)
- Unidade de memória USB

#### Utilizar a sua Digital 2 **PhotoFrame** Ligar a PhotoFrame 1 Prima e mantenha (1) sob pressão seguinte/anterior. durante mais de 1 segundo. 🛏 É apresentada a mensagem de ajuda para as teclas de controlo.

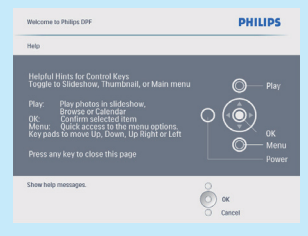

Para aceder ao menu principal directamente, prima 🗐.

В

#### Visualizar fotografias

#### Nota

Pode apenas reproduzir fotografias IPEG na PhotoFrame.

- 1 No menu principal, seleccione [Photos] e, em seguida, prima OK para confirmar.
  - São apresentadas as fontes de fotografias disponíveis.
- 2 Seleccione uma fonte de fotografias e prima OK para confirmar.
- 3 Seleccione um álbum e prima OK para confirmar.
  - → As fotos no álbum são apresentadas no modo de miniaturas.

- 4 Prima <sup>K</sup>□ para iniciar a reprodução.
- No modo de apresentação sequencial, prima </>
  </>
  </>
  </>
  para visualizar a fotografia
- No modo de apresentação de diapositivos, prima ka para alternar entre as apresentações de diapositivos, pesquisar, calendário e Kiddy Clock (apenas para SPF2107 e SPF2207).

### Reproduzir vídeo

#### Nota

- Só pode reproduzir ficheiros de vídeo M-IPEG (no formato \*.avi) na PhotoFrame
- · Para obter a melhor compatibilidade, pode utilizar o software PC incluído (para Windows) para transferir ficheiros de vídeos para a sua PhotoFrame e reproduzi-los.
- 1 No menu principal, seleccione [Vídeo] e, em seguida, prima **OK** para confirmar.
- 2 Seleccione uma fonte e, depois, prima OK para confirmar.
- 3 Seleccione um álbum/pasta e prima OK para confirmar.
  - · Para seleccionar ficheiros numa subpasta, repita o passo 3.
- 4 Seleccione um ficheiro para reproduzir.
  - Para seleccionar todos os ficheiros. prima e mantenha sobre pressão OK.
- 5 Prima 88 para iniciar a reprodução.

Durante a reprodução,

- Para parar, prima e mantenha sob pressão K<sup>□</sup><sub>0</sub>.
- Para pausar, prima OK.
- Para retomar, prima novamente OK.

- Para reproduzir em ecrã total, prima 88.
- Para parar de reproduzir em ecrã total, prima ₿₽.
- Para ajustar o volume, prima 
   /▼.
- Para seleccionar o ficheiro seguinte/ anterior, prima </>
- Para uma reprodução sem som, prima e mantenha sob pressão 🔻 até que o ícone 📌 seja apresentado.
- Para alterar o modo de repetição, prima repetidamente.

#### Reproduzir música

#### 🖨 Nota

D

Pode apenas reproduzir ficheiros de música MP3 (MPEG Audio Layer III) na PhotoFrame

- 1 No menu principal, seleccione [Música] e, em seguida, prima para confirmar.
- 2 Seleccione uma fonte e, depois, prima **OK** para confirmar.
- 3 Seleccione um álbum/pasta e prima OK para confirmar.
  - · Para seleccionar ficheiros numa subpasta, repita o passo 3.
- 4 Seleccione um ficheiro para reproduzir.
  - Para seleccionar todos os ficheiros, prima e mantenha sobre pressão OK.
- 5 Prima <sup>⋈</sup>o para iniciar a reprodução.

#### Durante a reprodução,

- Para pausar, prima OK.
- Para retomar, prima novamente OK .
- Para parar, prima 88.
- Para seleccionar o ficheiro seguinte/ anterior, prima </>
- Para ajustar o volume, prima ▲/▼.
- Para uma reprodução sem som, prima e mantenha sob pressão 🔻 até que o ícone 📌 seja apresentado.

 Para alterar o modo de repetição, prima repetidamente.

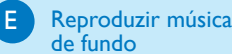

#### 🖨 Nota

Pode apenas reproduzir ficheiros de música MP3 (MPEG Audio Layer III) na PhotoFrame

- 1 No menu principal, seleccione [Música] e, em seguida, prima **OK** para confirmar.
- 2 Seleccione uma fonte e, depois, prima OK para confirmar.
- 3 Seleccione um álbum/pasta e prima OK para confirmar.
  - Para seleccionar ficheiros numa sub-pasta, repita o passo 3.
- 4 Seleccione um ficheiro e prima OK para confirmar
  - Para seleccionar todos os ficheiros. prima e mantenha sobre pressão OK.
- 5 Prima 🗐 para aceder à lista do menu.
- 6 Seleccione [Repr. segundo plano] e prima OK para confirmar.
- 7 Seleccione [Sim] e prima OK para iniciar a reprodução.

#### Visualizar fotos da colagem

- No menu principal, seleccione [Apresentação de diapositivos] e, em seguida, prima OK para confirmar.
- 2 Seleccione [Colagem] e prima OK para confirmar.
- 3 Seleccione [Multi] e prima OK para confirmar.
- 4 Seleccione um esquema.
- 5 Prima ◄ (Direito) para seleccionar [Foto 1].
- 6 Prima novamente ◄ (Direito) para aceder às opções de fonte de fotos.
- 7 Seleccione uma foto a partir de uma fonte de fotos.
- 8 Repita os passos 5 a 7 até que todas as fotos sejam seleccionadas para o formato.

- 9 Prima ¤∂ para iniciar a apresentação da colagem.
  - Para parar a apresentação da colagem, seleccione [Apresentação de diapositivos] > [Colagem]
     > [Simples] e prima OK para confirmar.

#### 🖨 Nota

- Se seleccionar um esquema de colagem, a PhotoFrame mostra uma colagem estática e o modo de apresentação é desactivado.
- Se seleccionar o formato [Aleatório]

   a PhotoFrame procede à colagem
   aleatória com base no melhor esquema
   de fotos e mostra as colagens no modo
   de apresentação.

# 3 Configuração

#### Seleccionar fundo da fotografia

- No menu principal, seleccione [Apresentação de diapositivos] e, em seguida, prima OK para confirmar.
- 2 Seleccione [Cor de fundo] e prima OK para confirmar.
- 3 Seleccione uma cor de fundo / [Ajuste auto] / [Cor radiante] e, depois, prima OK para confirmar.
  - Se seleccionar uma cor de fundo, a PhotoFrame mostra uma foto com uma cor de fundo ou uma barra preta.
- Se seleccionar [Ajuste auto], a PhotoFrame estica a foto para preencher o ecrã com a distorção da foto.
- Se seleccionar [Cor radiante], a PhotoFrame mistura a cor nas margens de uma foto que seja mais pequena que o ecrã completo para encher o ecrã sem as barras pretas ou a distorção da relação de aspecto.

#### Seleccionar o idioma do ecrã

R

- No menu principal, seleccione
   [Configuração] e, em seguida, prima
   OK para confirmar.
- 2 Seleccione **[Idioma]** e prima **OK** para confirmar.
- 3 Seleccione [Definição do idioma] e prima OK para confirmar.
- 4 Seleccione um idioma e prima OK para confirmar.

#### Definir a ligação/desligação do ecrã por hora

#### 😑 Nota

Certifique-se de que definiu a hora e data correctas da PhotoFrame antes de definir a função de ligar/desligar automático.

- No menu principal, seleccione
   [Configuração] e, em seguida, prima
   OK para confirmar.
- 2 Seleccione [Suspensão Smart] e prima OK para confirmar.
- 3 Seleccione [Def hora] e prima OK para confirmar
- 4 Seleccione [Dia semana] / [Fim-desemana] e prima OK para confirmar.
- 5 Seleccione [Ligar automático] / [Desligar automático] e prima OK para confirmar.
  - Para cancelar [Ligar automático] / [Desligar automático], seleccione [Definir Ligar/Desligar] > [Desligado].
- 6 Prima ▲ / ▼ / ◀ / ▶ e OK para definir o tempo para a função de ligar/desligar automático e, depois, prima OK para confirmar.

#### D Aplicar zoom e recortar uma foto

#### 1 No menu principal, seleccione **[Fotos]** e, em seguida, prima **OK** para confirmar.

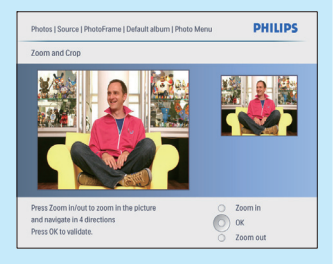

- 2 Seleccione uma fonte de fotografias e prima **OK** para confirmar.
- 3 Seleccione um álbum e prima OK para confirmar.
  - As fotos no álbum são apresentadas no modo de miniaturas.
- 4 Prima ▲ / ▼ / ◀ / ► para seleccionar uma fotografia e, em seguida, prima OK para confirmar.
  - Para seleccionar todas as fotos apresentadas no ecrã, pode premir e manter sob pressão OK durante mais de 1 segundo.
- 5 Prima 🗐 para aceder a [Menu Fotos] e gerir as fotografias.
- 6 Em [Menu Fotos], seleccione [Zoom e Recorte] e, em seguida, prima OK para confirmar.
- 7 Prima K₀ para aumentar o zoom numa fotografia.
  - Prima 🗐 para reduzir o zoom numa foto.
- 9 Seleccione **[Sim]** e prima **OK** para confirmar.